# KRAMER

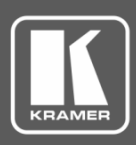

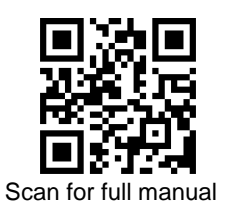

## **DIP-31 Quick Start Guide**

This guide helps you install and use your DIP-31 for the first time.

Go to www.kramerav.com/downloads/DIP-31 to download the latest user manual and check if firmware upgrades are available.

#### Step 1: Check what's in the box

- **DIP-31 Automatic Video Switcher**
- $\mathbf{\mathbf{V}}$ 1 Power supply (12V DC)

- 1 Set of rack ears 4 Rubber feet
- $\mathbf{\mathbf{V}}$ 1 Quick start guide

#### Step 2: Get to know your DIP-31

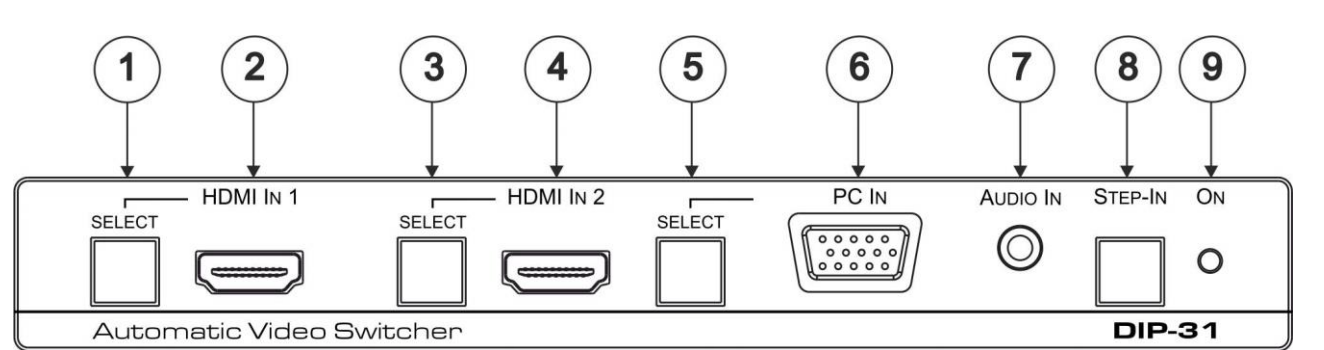

| # | Feature                        |                                    | Function                                                                                                    |
|---|--------------------------------|------------------------------------|----------------------------------------------------------------------------------------------------|
| 1 | SELECT Button<br>HDMI™ IN<br>1 |                                    | Press to select the HDMI In 1 input. When HDMI In 1 is selected, the button:<br>Lights red when external audio is selected<br>Lights green when HDMI In 1 is selected     |
| 2 |                                | HDMI 1 Connector                   | Connect to the first HDMI source                                                                                                    |
| 3 | SELECT Button HDMI IN 2        |                                    | Press to select the HDMI In 2 input. When HDMI In 2 is selected, the button:<br>Lights red when external audio is selected<br>Lights green when HDMI In 2 is selected     |
| 4 |                                | HDMI 2 Connector                   | Connect to the second HDMI source                                                                                                    |
| 5 | SELECT Button                  |                                    | Press to select the PC graphics input. When PC graphics is selected, the button:<br>Lights red when external audio is selected<br>Lights green when the PC input selected |
| 6 |                                | PC Graphics 15-pin<br>HD Connector | Connect to the PC graphics source, (for example, a laptop)                                                                                                    |
| 7 | AUDIO IN 3.5mm Mini Jack       |                                    | Connect to the unbalanced, stereo audio source, (for example, the audio output of the laptop)                                                                             |
| 8 | Step-In Button                 |                                    | Press to take control of the input that this device is connected to on a compatible switcher                                                                              |
| 9 | ON LED                         |                                    | Lights green when the device is powered on                                                                                                    |

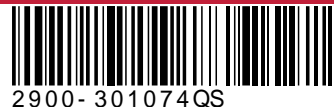

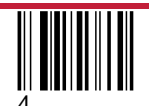

Rev:

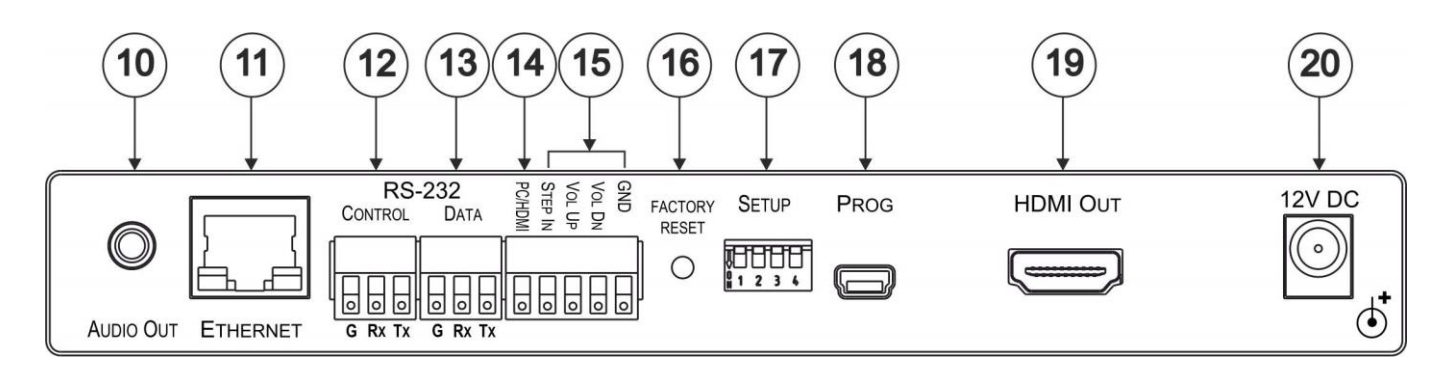

| #                                                                                                    | Feature                                        | Function                                                                            |  |
|----------------------------------------------------------------------------------------------------|------------------------------------------------|-------------------------------------------------------------------------------------|--|
| 10                                                                                                    | AUDIO OUT 3.5mm Mini Jack                      | Connect to the unbalanced, stereo audio acceptor, (for example, active speakers)    |  |
| 11                                                                                                    | ETHERNET RJ-45 Connector                       | Connect to the LAN, (Ethernet traffic or PC controller)                             |  |
| 12                                                                                                    | RS-232 CONTROL 3-pin Terminal<br>Block         | Connect to a serial controller or PC                                                |  |
| 13                                                                                                    | RS-232 DATA 3-pin Terminal Block               | Connect to a serial data source or acceptor                                         |  |
| 14                                                                                                    | PC/HDMI Remote Toggle Switch<br>Terminal Block | Connect to a remote switch to toggle between the PC graphics and HDMI inputs        |  |
| 15                                                                                                    | Remote Contact-closure 4-pin<br>Terminal Block | Connect to remote momentary switches to control step-in and audio volume            |  |
| 16                                                                                                    | FACTORY RESET Button                           | Short press to reboot, long press to reset the device to factory default parameters |  |
| 17                                                                                                    | SETUP 4-way DIP-switch                         | Switches for setting the device behavior (see Step 5)                               |  |
| 18                                                                                                    | PROG Mini USB Connector                        | Connect to a PC to perform a firmware upgrade                                       |  |
| 19                                                                                                    | HDMI OUT Connector                             | Connect to a compatible HDMI display                                                |  |
| 20                                                                                                    | 12V DC Connector                               | Connect to the supplied power adapter                                               |  |
| The terms HDMI, HDMI High-Definition Multimedia Interface, and the HDMI Logo are trademarks or registered trademarks of HDMI Licensing Administrator, Inc. |                                                |                                                                                     |  |

#### Step 3: Mount DIP-31

Install DIP-31 using one of the following methods:

- Attach the rubber feet and place the unit on a flat surface.
- Fasten a bracket (included) on each side of the unit and attach it to a flat surface (see <u>www.kramerav.com/downloads/DIP-31</u>).
- Mount the unit in a rack using the recommended rack adapter (see <u>www.kramerav.com/product/DIP-31</u>).

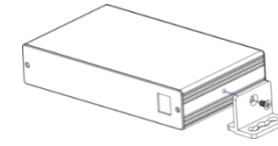

- Ensure that the environment (e.g., maximum ambient temperature & air flow) is compatible for the device.
- Avoid uneven mechanical loading.
- Appropriate consideration of equipment nameplate ratings should be used for avoiding overloading of the circuits.
  Reliable earthing of rack-mounted equipment should be maintained.
  - Maximum mounting height for the device is 2 meters.

#### Step 4: Connect inputs and outputs

Always switch OFF the power on each device before connecting it to your **DIP-31**. For best results, we recommend that you always use Kramer high-performance cables to connect AV equipment to the **DIP-31**.

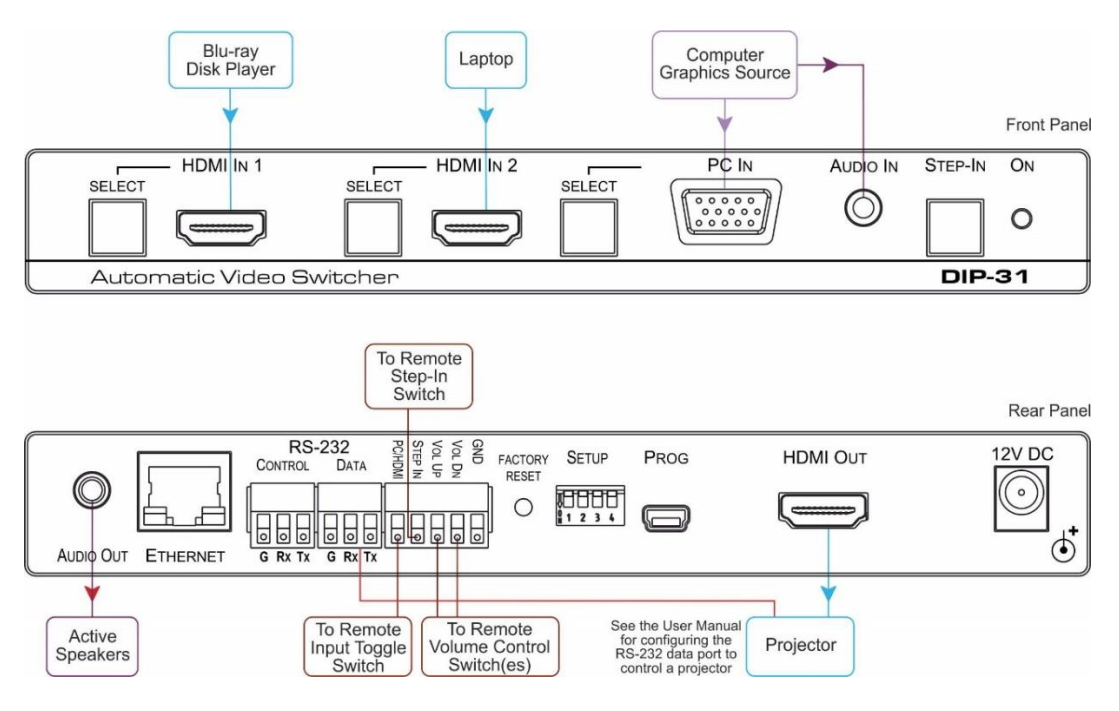

### Step 5: Set DIP-switches

**Video Switching Selection** 

| DIP-Switch 2 | Video Input Selection                                                                                            |
|--------------|----------------------------------------------------------------------------------------------------|
| Off (up)     | Automatic—Last connected. Where more than one source is connected the last one connected has priority            |
| On (down)    | Automatic—Priority selection.<br>HDMI 1 $\rightarrow$ HDMI 2 $\rightarrow$ PC IN (default, high to low priority) |
| Off (up)     | Manual                                                                                                    |
| On (down)    | Manual                                                                                                    |
|              | Off (up)<br>On (down)<br>Off (up)<br>On (down)                                                                   |

| Γ  |   |   |   |
|----|---|---|---|
| 1  | 2 | 3 | 4 |
| ON |   |   |   |

Audio Switching Selection

| DIP-switch 3 | DIP-switch 4 | Audio Input Selection                                              |  |
|--------------|--------------|--------------------------------------------------------------------|--|
| Off (up)     | Off (up)     | Automatic—Priority selection.                                      |  |
|              |              | Embedded HDMI $\rightarrow$ analog Audio In (high to low priority) |  |
| Off (up)     | On (down)    | Automatic—Priority selection.                                      |  |
|              |              | Analog Audio In → embedded HDMI (high to low priority)             |  |
| On (down)    | Off (up)     | Embedded HDMI                                                      |  |
| On (down)    | On (down)    | Analog Audio In                                                    |  |

#### Step 6: Connect power

Connect the 12V DC power adapter to the DIP-31 and plug it into the mains electricity.

Safety Instructions (See <u>www.kramerav.com</u> for updated safety information) Caution: • For products with relay terminals and GPI\O ports, please refer to the permitted rating for an external connection, located next to the terminal or in the User Manual. • There are no operator serviceable parts inside the unit. Warning:

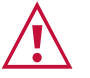

- Use only the power cord that is supplied with the unit.
  Disconnect the power and unplug the unit from the wall before installing.

#### Step 7: Operate DIP-31

To operate and control the DIP-31 use:

| Front Panel   | Remote Control Switches                                     |                                                                                                    |  |
|---------------|-------------------------------------------------------------|----------------------------------------------------------------------------------------------------|--|
| HDMI 1 Select | PC/HDMI—input<br>selection/VGA<br>phase shift               | Short press—Input toggle<br>Long press—Adjusts the VGA<br>phase shift)                                              |  |
| PC IN Select  | adjustment<br>STEP IN                                       | Activates the step-in function if relevant                                                                          |  |
| STEP-IN       | VOL UP—analog<br>audio output<br>volume increase<br>control | Short press—Increases the<br>volume one step<br>Long press—Increases the<br>volume from 0% to 100% in 10<br>seconds |  |
|               | VOL DN—analog<br>audio output<br>volume decrease<br>control | Short press—Decreases the<br>volume one step<br>Long press—Decreases the<br>volume from 100% to 0% in 10<br>seconds |  |
|               | GND                                                         | Connect to the common side of the switches                                                                          |  |

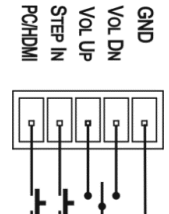

#### Web Pages from IP 192.168.1.39

| Kramer DIP-31 Contr       | oller |                                     |        |
|---------------------------|-------|-------------------------------------|--------|
| Switching                 |       |                                     |        |
| Device Settings           |       |                                     |        |
| Remote Device Control     |       |                                     |        |
| Video & Audio Settings    |       |                                     |        |
| Authentication            |       | Switching<br>Manual Input Selection | Volume |
| EDID                      |       | 1: HDMI 1 🔹                         |        |
| About Us                  |       | 2: HDMI 2                           |        |
|                           |       | 3: VGA                              |        |
|                           |       |                                     | Muted  |
|                           |       | Audio Source; Analog                |        |
|                           |       |                                     |        |
|                           |       |                                     |        |
| Upload/Save Configuration |       |                                     |        |
| Upload Save               |       |                                     |        |

**Default RS-232 Communication Parameters** 

| Parameter      | Values |
|----------------|--------|
| Baud Rate      | 115200 |
| Data Bits      | 1      |
| Stop Bits      | 1      |
| Parity         | None   |
| Command Format | ASCII  |

# **Technical Specifications**

| Inputs                                 | Video:                                                                           | 2 HDMI on HDMI connectors                                          |  |  |
|----------------------------------------|----------------------------------------------------------------------------------|--------------------------------------------------------------------|--|--|
|                                        |                                                                                  | 1 VGA on a 15-pin HD (F) connector                                 |  |  |
|                                        | Audio:                                                                           | 1 Unbalanced stereo audio 1V RMS (nominal) on a<br>3.5mm mini jack |  |  |
| Outputs                                | Video:                                                                           | 1 HDMI on an HDMI connector                                        |  |  |
|                                        | Audio:                                                                           | 1 Unbalanced stereo audio 1V RMS (nominal) on a 3.5mm mini jack    |  |  |
| Ports                                  | 1 Ethernet o                                                                     | n an RJ-45 connector                                               |  |  |
|                                        | 1 RS-232 3-                                                                      | 1 RS-232 3-pin terminal block control port                         |  |  |
|                                        | 1 RS-232 3-                                                                      | 1 RS-232 3-pin terminal block data port                            |  |  |
|                                        | 1 USB on m                                                                       | 1 USB on mini USB connector                                        |  |  |
| Controls                               | Remote swit<br>device reset                                                      | tches for input switching, step-in, volume control, and            |  |  |
| Standards                              | HDMI with D                                                                      | Deep Color, x.v.Color™ and 3D                                      |  |  |
|                                        | HDCP—wor                                                                         | ks with sources that support HDCP repeater mode                    |  |  |
| Maximum Analog Audio Levels            | 3.1V p-p                                                                         |                                                                    |  |  |
| THD                                    | 0.013%                                                                           |                                                                    |  |  |
| SNR                                    | 75dB                                                                             |                                                                    |  |  |
| Supported Web Browsers                 | Windows 7 a                                                                      | and higher:                                                        |  |  |
|                                        | <ul> <li>Internet</li> </ul>                                                     | <ul> <li>Internet Explorer (32/64 bit) version 11</li> </ul>       |  |  |
|                                        | Firefox                                                                          | Firefox version 30                                                 |  |  |
|                                        | Chrom                                                                            | Chrome version 35                                                  |  |  |
|                                        | MAC:                                                                             | MAC:                                                               |  |  |
|                                        | Chrom                                                                            | Chrome version 35                                                  |  |  |
|                                        | Firefox version 27                                                               |                                                                    |  |  |
|                                        | Safari version 7                                                                 |                                                                    |  |  |
|                                        | Android OS:                                                                      |                                                                    |  |  |
|                                        | Chrome version 35                                                                |                                                                    |  |  |
|                                        |                                                                                  |                                                                    |  |  |
|                                        | Chrome version 35                                                                |                                                                    |  |  |
|                                        | Children                                                                         | version 7                                                          |  |  |
|                                        |                                                                                  |                                                                    |  |  |
| Power Consumption                      | 12V DC, 600mA                                                                    |                                                                    |  |  |
|                                        | 0° to +40°C (32° to 104°F)                                                       |                                                                    |  |  |
| Storage Temperature                    | $-40^{\circ}$ to $+70^{\circ}$ C ( $-40^{\circ}$ to $158^{\circ}$ F)             |                                                                    |  |  |
| Humidity                               | 10% to 90%, RHL non-condensing                                                   |                                                                    |  |  |
|                                        |                                                                                  |                                                                    |  |  |
| Dimensions                             | Aluminum<br>19.75cm x 11.5cm x 2.54cm (7.20" x 4.52" x 4.0"\\\\\ D. L            |                                                                    |  |  |
| Dimensions                             | $10.70000 \times 11.0000 \times 2.04000 (7.30 \times 4.35 \times 1.0) W, D, \Pi$ |                                                                    |  |  |
| Shipping Dimonsions                    | 0.45 m x 16 Fem x 5 2 m (12 6" x 6 5" x 2 0") W. D. H                            |                                                                    |  |  |
| Shipping Dimensions                    | 34.00H X 10.00H X 0.20H (10.0 X 0.0 X 2.0 ) W, D, H                              |                                                                    |  |  |
| Snipping weight                        | 1.03Kg (2.3lbs) approx.                                                          |                                                                    |  |  |
| Environmental Regulatory<br>Compliance | Complies wi                                                                      | in appropriate requirements of RoHs and WEEE                       |  |  |
| Included Accessories                   | Power adapter                                                                    |                                                                    |  |  |
| Warranty                               | 7 years parts and labor                                                          |                                                                    |  |  |

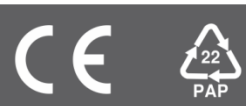